# Imprimer et/ou télécharger une image sélectionnée

### ETAPE 1:

Dans le résultat de votre recherche, cliquer sur l'icône du registre (flèche orange) et non pas sur le titre (ici, ne pas cliquer sur Rivel. Actes de naissances [...]).

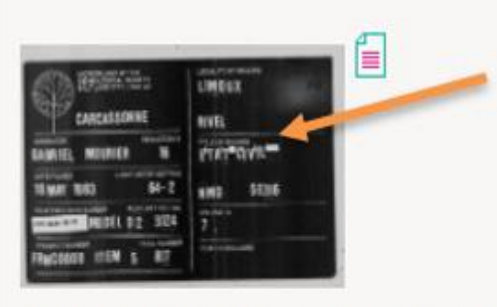

Rivel. Actes de naissance (1807-1812) ; actes de mariage (1806-1812) ; actes mariages, décès (1802-1812).

100NUM/5E316/7

1802-1812

Vous arriverez alors sur l'image du registre.

### ETAPE 2 :

Vous pourrez l'ajouter à votre panier d'impression de l'image (cf logo pointée par la flèche orange)

|                  | MICROFILMED BY THE<br>GENEALOGICAL SOCIETY<br>SALT LAKE CITY, UTAH AT: | LOCALITY OF RECORD |
|------------------|------------------------------------------------------------------------|--------------------|
| The same         | CARCASSONNE                                                            | RIVEL              |
|                  | OR REDUCTION X                                                         | TITLE OF RECORD    |
| DATE FIL<br>16 M | LIGHT METER SETTING                                                    | NMD 5E316          |
| FILM EM          | MODEL D 2 3124                                                         | VOLUME/S<br>7.     |
|                  | ROLL NUMBER ROLL NUMBER                                                | YEAR/S INCLUDED    |

### ETAPE 3 :

Un message vous confirme que l'image a bien été mis dans le panier.

| NA 9 : moteur de recherche - Google Chrome                                                                                                    |                                                                                           | - 0                                                                                                    |
|----------------------------------------------------------------------------------------------------|-------------------------------------------------------------------------------------------|----------------------------------------------------------------------------------------------------|
| mdr.aude.fr/mdr_aude/index.php/docnumViewer/calculHierarchieDocNum/526087/504933:543915:543924:543925:526087/1080/1920                                     |                                                                                           |                                                                                                    |
| Document 100NUM/5E316/7 Rivel. Actes de naissance (1807-1812) ; actes<br>ETAT CIVIL : R                                                                    | 10-1812) ; tables des naissances<br>00 et avant 1850                                      |                                                                                                    |
| MICROFILMED BY THE<br>GENEALOGICAL SOCIETY<br>SALT LAKE CITY, UTAH AT:<br>CARCASSONNE<br>OPERATOR<br>GABRIEL MOURIER 16<br>DATE FILMED<br>16 MAY 1983 64-2 | LOCALITY OF RECORD<br>LIMOUX<br>RIVEL<br>TITLE OF RECORD<br>E'T A'T C'IVI'L<br>NMD 5 E316 |                                                                                                    |
| FILM EMULSION NUMBER<br>FILM UNIT SER. NO.<br>057 3235 18 13<br>MODEL D 2 3124<br>PROJECT NUMBER<br>FRNC00011 ITEM 5 817                                   | VOLUME/S<br>7.<br>YEAR/S INCLUDED                                                         | Marchards and an and an an an an an an an an an an an an an |
| * 0 ÷ 0 0 ÷ = = = = e 0 % q q 4 f 0                                                                                                    |                                                                                           |                                                                                                    |

### ETAPE 4 :

Quand vous ouvrez votre panier d'impression, vous avez alors ce résultat : on voit bien ici que le type de document (colonne de gauche) est bien IMAGE.

| Votre par           | Votre panier d'impressions                                                                                                    |                          |                                                                                                    |                  |                                    |                                                                                                    |                             |                               |
|---------------------|----------------------------------------------------------------------------------------------------|--------------------------|----------------------------------------------------------------------------------------------------|------------------|------------------------------------|----------------------------------------------------------------------------------------------------|-----------------------------|-------------------------------|
| Imprimer            | au format : 🛛 A4 🗸                                                                                                    |                          |                                                                                                    |                  |                                    |                                                                                                    |                             |                               |
| Type de<br>document | t Aperçu de l'image                                                                                                    | Document                 | Titre                                                                                                    | Analyse          | Orientation                        | Requête                                                                                                    | Trier                       |                               |
| IMAGE               | CHILDROUTE<br>CHILDROUTE<br>CHILDROUTE | 100NUM/5E316/7<br>page 1 | Rivel. Actes de naissance (1807-1812)Â ; actes de mariage (1806-<br>1812) ; actes de décÃ`s (1807-1808, 1810-1812) ; tables des<br>naissances, mariages, décÃ∵s (1802-1812). |                  | Paysage 🗸                          | Critère 1 : RIVEL<br>Critère 2 : Tables<br>dĩcennales<br>communales<br>Critère 3 : Naissances<br>Critère 4 :<br>Après 1800 et<br>avant 1850 | ት<br>የ                      | []                            |
|                     |                                                                                                    |                          |                                                                                                    |                  |                                    | avec les informatio                                                                                                    | ns con<br>hiérar<br>s inde: | nplètes<br>rchique<br>xations |
|                     | <b>Fermer</b><br>Le tem                                                                                                    | ps de visualisatio       | Vider le panier Visualis   on varie en fonction du nombre d'images (s'il est tracións, visualis)                                                                             | ser <b>le pa</b> | <b>nier en PD</b><br>ge par image) |                                                                                                    |                             |                               |
|                     |                                                                                                    |                          |                                                                                                    |                  |                                    |                                                                                                    |                             |                               |
| ETAPE 5             | :                                                                                                    |                          |                                                                                                    |                  |                                    |                                                                                                    |                             |                               |

Vous pouvez cliquer sur Visualiser le panier en pdf, l'image suivant apparaît (voir ci-dessous) :

|                                 | •                                               |                |                            |    |  |
|---------------------------------|-------------------------------------------------|----------------|----------------------------|----|--|
| MICROFIL<br>GENEALO<br>SALT LAK | MED BY THE<br>GICAL SOCIETY<br>E CITY, UTAH AT: | LOCALITY OF RE | CORD                       | à. |  |
| CARCI                           | SSONNE                                          | RIVEL          |                            |    |  |
| OPERATOR<br>GABRIEL MOU         | RIER 16                                         | TITLE OF RECOF | <sup>ال</sup> <b>۷'۱'L</b> |    |  |
| DATE FILMED<br>16 MAY 1983      | LIGHT METER SETTING                             | NMD            | 5 E 316                    |    |  |
| FILM EMULSION NUMBER            | FILM UNIT SER NO.                               | VOLUME/S       |                            |    |  |
| PROJECT NUMBER                  | ROLL NUMBER                                     | YEAR/S INCLUE  | DED                        |    |  |

## ETAPE 6 :

- Si vous désirez télécharger l'image, cliquer sur le logo Téléchargement (cf flèche orange) :
- Si vous désirez imprimer, cliquer sur le logo Imprimer (cf flèche bleue) :

| Copyright AD AUDE/CARCASSONNE                                                         | image : 1 Cote : 100NUM/5E316/7 |
|---------------------------------------------------------------------------------------|---------------------------------|
| MICROFILMED BY THE<br>GENEALOGICAL SOCIETY<br>SALT LAKE CITY, UTAH AT:<br>CARCASSONNE |                                 |
| OPERATOR REDUCTION X<br>GABRIEL MOURIER 16                                            |                                 |
| DATE FILMED LIGHT METER SETTING<br>16 MAY 1983 64-2                                   | NMD 5E316                       |
| FILM EMULSION NUMBER FILM UNIT SER. NO.<br>037 3233 18 13 MODEL D 2 3124              | VOLUME/S<br>7.                  |
| PROJECT NUMBER ROLL NUMBER                                                            | YEAR/S INCLUDED                 |
| AD AUDE/CARCASSONNE                                                                   | 29/08/2023                      |

/

## Imprimer et/ou télécharger une partie d'une image

### ETAPE 1:

Dans le résultat de votre recherche, cliquer sur l'icône du registre (flèche orange) et non pas sur le titre (ici, ne pas cliquer sur Rivel. Actes de naissances [...]).

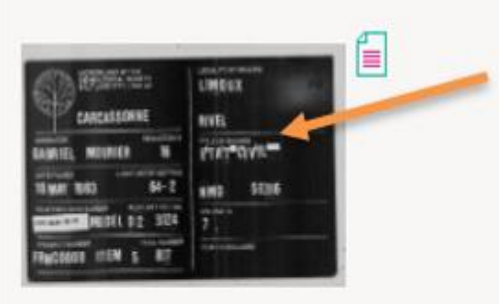

Rivel. Actes de naissance (1807-1812) ; actes de mariage (1806-1812) ; actes mariages, décès (1802-1812).

100NUM/5E316/7

1802-1812

Vous arriverez alors sur l'image du registre.

ETAPE 2 : si vous désirez ne sélectionner qu'une partie de l'image

Cliquer sur le logo SELECTIONNER (cf flèche rouge ci-dessous). Vous voyez alors la zone délimitée en bleu (cf image ci-dessous)

| GAIA 9 : moteur de recherche - Google Chrome                                                                                                    | - U X                                                                                                    |
|----------------------------------------------------------------------------------------------------|----------------------------------------------------------------------------------------------------|
| indr.aude.fr/mdr_aude/index.php/docnumViewer/calculHierarchieDocNum/526087/504933:543915:543924:543925:526087/1080/1920                                                                                                    | Q                                                                                                    |
| Document 100NUM/SE316/7 Rivel. Actes de naissance (1807-1812) ; actes de mariage (1806-1812) ; actes de<br>ETAT CIVII : PIVEL et Tables décensales communales                                                                                                    | de décès (1807-1808, 1810-1812) ; tables des naissances, mariages, décès (1807-1812), ( 1802-1812 )<br>e et Naissances et Arrès 1800 et avant 1850                                                                                                    |
| MICROFILMED BY THE<br>GENEALOGICAL SOCIETY<br>SALT LAKE CITY, UTAH AT.<br>CARCASSON NE<br>OPERATOR<br>OPERATOR<br>DEPERATOR<br>DATE FILMED<br>DATE FILMED<br>LIGHT METER SETTING<br>16 MAY 1983<br>64-2<br>FILM EMULSION NUMBER<br>FILM UNIT SER NO.<br>037 3233 18 13<br>MODEL D 2 3124<br>PROJECT NUMBER<br>FRNCOOD11 ITEM 5 817 | A MARSANCES EARLESS EARLES<br>EARLESS EARLESS EARLESS EARLESS EARLESS EARLESS EARLESS EARLESS EARLESS EARLESS EARLESS EARLESS EARLESS EARLESS EARLESS EARLESS EARLESS EARLESS EARLESS EARLESS EARLESS EARLESS EARLESS EARLESS EARLESS EARLESS EARLESS EARLESS EARLESS EAR |
|                                                                                                    | « (- « Page 1 de 258 ) -> »                                                                                                    |

### ETAPE 3 :

Un message vous confirme que l'image a bien été mis dans le panier.

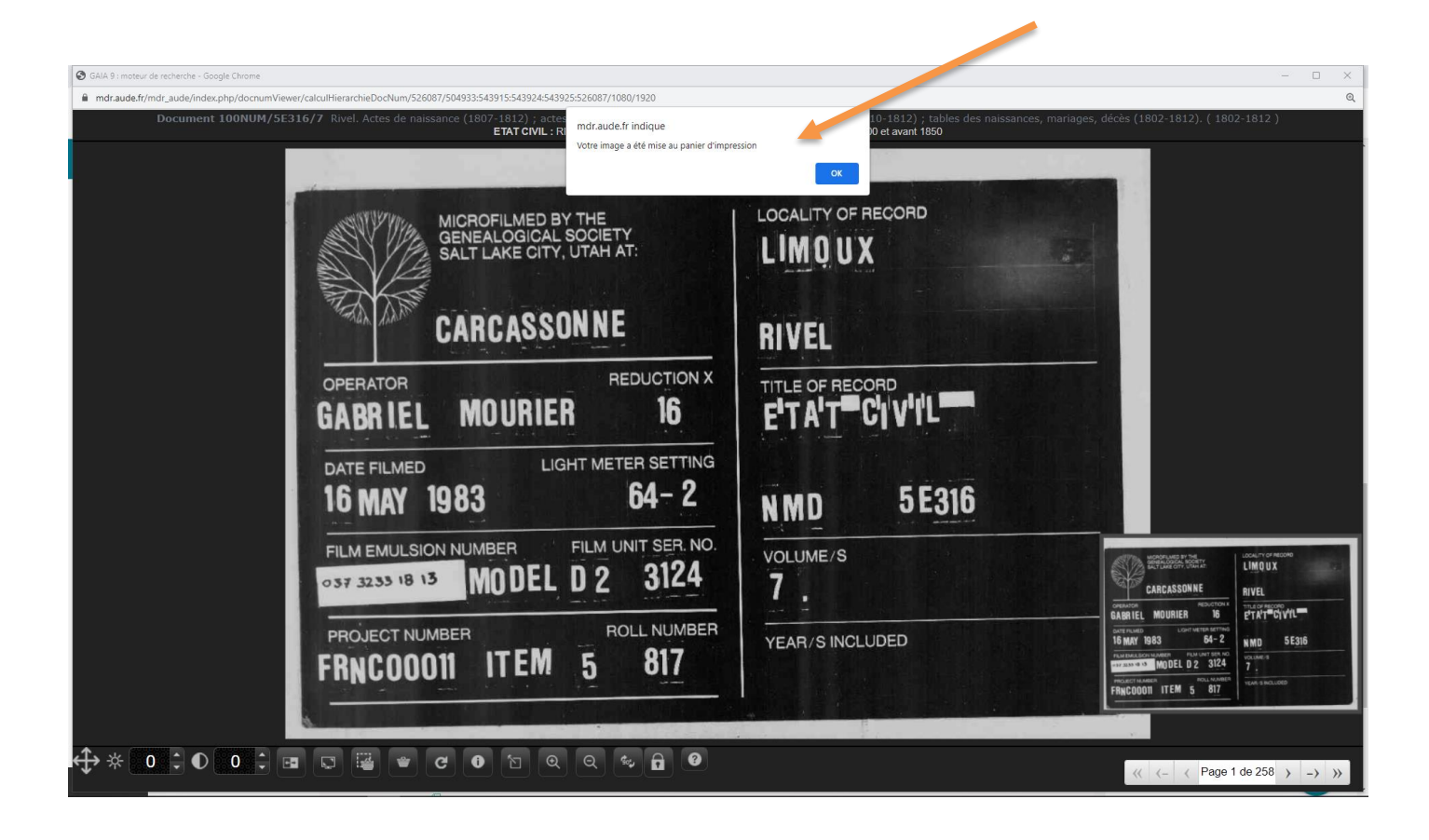

## ETAPE 4 :

Quand vous ouvrez votre panier d'impression, il ne comporte que la partie de l'image sélectionnée.

| Type de<br>locument | Aperçu de l'image                                                                          | Document                   | Titre                                                                                                    | Analyse                           | Orientation                         | Requête                                                                                                    | Trier                           |                     |
|---------------------|--------------------------------------------------------------------------------------------|----------------------------|----------------------------------------------------------------------------------------------------|-----------------------------------|-------------------------------------|----------------------------------------------------------------------------------------------------|---------------------------------|---------------------|
| IMAGE               | алы, тур-ерхио<br>LIMOUX<br>RIVEL<br>тере околомор<br>PTAT=Syvet<br>MMD<br>55316<br>7.<br> | 100NUM/5E316/7<br>page 1   | Rivel. Actes de naissance (1807-1812)Â ; actes de mariage<br>(1806-1812) ; actes de décàs (1807-1808, 1810-1812) ; tables<br>des naissances, mariages, décàs (1802-1812). | 6                                 | Portrait 🗸                          | Critère 1 : RIVEL<br>Critère 2 : Tables<br>dÁ©cennales<br>communales<br>Critère 3 : Naissances<br>Critère 4 :<br>Après 1800 et<br>avant 1850 | 수<br>상                          | 6                   |
|                     |                                                                                            |                            |                                                                                                    |                                   |                                     | avec les informatio                                                                                                    | ons con<br>e hiérar<br>es inde: | nplè<br>chi<br>kati |
|                     | Le t                                                                                       | er<br>emps de visualisatio | Vider le panier Visuali<br>n varie en fonction du nombre d'images (s'il est trop long, visua                                                                              | <mark>ser le p</mark><br>lise ima | a <b>nier en PD</b><br>ge par image | <b>F</b>                                                                                                    |                                 |                     |
|                     |                                                                                            |                            |                                                                                                    |                                   |                                     |                                                                                                    |                                 |                     |

### ETAPE 5 :

Vous pouvez cliquer sur Visualiser le panier en pdf, l'image suivant apparaît (voir ci-dessous) :

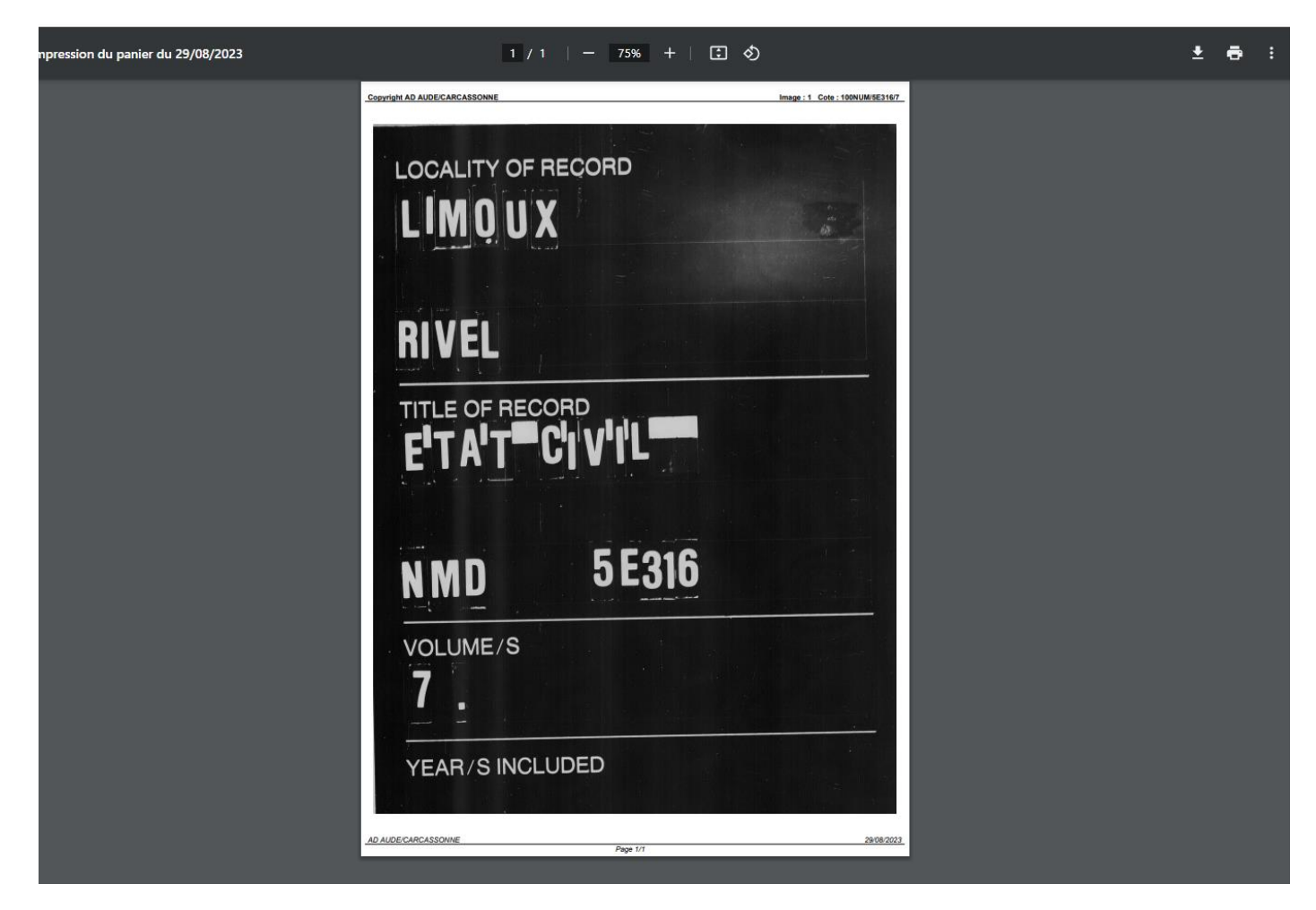

### ETAPE 6 :

- Si vous désirez télécharger l'image, cliquer sur le logo Téléchargement (cf flèche orange) :
- Si vous désirez imprimer, cliquer sur le logo Imprimer (cf flèche bleue) :

| npression du panier du 29/08/2023 | 1 / 1                       | - 75% +   🗄 👌                   |                            | ± 🖶 🖡 |
|-----------------------------------|-----------------------------|---------------------------------|----------------------------|-------|
|                                   | CONTINUE AD AUDICARCASSONNE | ECORD                           | Image:1 Colo::(0NUM/82)(67 |       |
|                                   | RIVEL                       | <sup>PD</sup><br><b>1 V'I'L</b> |                            |       |
|                                   | N M D<br>Volume/s           | 5 E 316                         |                            |       |
|                                   | YEAR/S INCLUE               | DED<br>Page 1/1                 | 29192022                   |       |